## Passo a passo VPN

## MAC

Passo 1 – Clicar na seta para download do arquivo em formato zip.

Passo 2 – Após o download ir na pasta transferência que fica no canto inferior esquerdo ou localizado no fighter, clique no primeiro arquivo .DMG chamado "tunnelblick" que irá abrir uma janela e novamente de um duplo clique em cima de "tunnelblick" dessa nova janela.

Passo 3 – Uma pergunta será feita na tela e clique em abrir e depois em continuar.

Passo 4 – Digite o seu usuário e senha do MAC, para continuar coma instalação e

aguarde a finalização.

Passo 5 – Após a finalização da instalação, clique em "eu tenho arquivos de configuração", se abrir uma janela pedindo para atualizar o "tunnelblick" so solicitar em instalar a configuração.

Passo 6 - Ao aparecer "Adicionar uma configuração", clique em ok. Ira aparecer no canto superior direito um Túnel como ícone, esse é o ícone da VPN. De um clique sobre ele e vá até "detalhes da vpn".

Passo 7 – Ao abrir uma janela de configuração, arraste até ela o arquivo de configuração "vpn-CBPF 2020", para instalar a VPN e aparecera uma pergunta, você pode responder "somente eu" ou "todos os usuários", clique em ok e a vpn estará instalada.

Passo 8 – No canto superior direito, clique no ícone da vpn e vá em "conectar a vpn-CBPF-2020". Ira abrir uma janela solicitando seu usuário e senha do cbpf e clique em ok.

Passo 9 – Verifique se o ícone da vpn estará branco e então estará conectado.

Passo 10 – Para desconectar basta clicar no ícone da vpn e selecionar "desconectar de vpn-CBPF-2020".